# GA-G41M-Combo

เมนบอร์ดซ็อกเก็ต LGA775 สำหรับตระกูลโปรเซสเซอร์ Intel® Core™/ตระกูลโปรเซสเซอร์ Intel® Pentium®/ตระกูลโปรเซสเซอร์ Intel® Celeron®

คู่มือผู้ใช้

การแก้ไขรุ่น 1301

# สารบัญ

| บทที่ 1 | การติดตั้งฮาร์ดแวร์                                     | 3  |
|---------|---------------------------------------------------------|----|
|         | 1-1 ข้อควรระวังในการติดตั้ง                             | 3  |
|         | 1-2 ข้อมูลจำเพาะของผลิตภัณฑ์                            | 4  |
|         | 1-3 การติดตั้ง CPU และตัวระบายความร <sup>้</sup> อน CPU | 7  |
|         | 1-3-1 การดิดตั้ง CPU                                    | 7  |
|         | 1-3-2 การติดตั้งตัวระบายความร <sup>ั</sup> อน CPU       | 9  |
|         | 1-4 การติดตั้งหน่วยความจำ                               |    |
|         | 1-4-1 การคอนพีเกอเรชั่นหน่วยความจำดูอัล แชนเนล          | 10 |
|         | 1-4-2 การติดตั้งหน่วยความจำ                             | 11 |
|         | 1-5 การติดดั้งเอ็กซ์แพนชั่นการ์ด                        |    |
|         | 1-6 ขั้วต่อแผงด้านหลัง                                  |    |
|         | 1-7 ขั้วต่อภายใน                                        |    |
|         |                                                         |    |

"\*" สำหรับข้อมูลเพิ่มเดิมในการใช้ผลิตภัณฑ์นี้ โปรดอ้างอิงคู่มือผู้ใช้ฉบับสมบูรณ์ (ภาษาอังกฤษ) บนเว็บไซด์ GIGABYTE

# ับทที่ 1 การติดตั้งฮาร์ดแวร์

## 1-1 ข้อควรระวังในการติดตั้ง

เมนบอร์ดประกอบด้วยวงจรไฟฟ้าและชิ้นส่วนที่ละเอียดอ่อนมากมาย ซึ่งอาจเสียหายจาก ผลของการคายประจุไฟฟ้าสถิตย์ (ESD) ก่อนการติดดั้ง ให้อ่านคู่มือผู้ใช้ และปฏิบัติตามชั้น ตอนเหล่านี้ด้วยความระมัดระวัง:

- ก่อนที่จะติดตั้ง อย่าแกะ หรือฉีกสติ๊กเกอร์ S/N (หมายเลขผลิตภัณฑ์) หรือ สติ๊กเกอร์รับประกันที่ด้วแทนจำหน่ายของคุณติดไว้ ในการตรวจสอบการรับประกัน จำเป็นต้องใช้สติ๊กเกอร์เหล่านี้
- ถอดไฟ AC ออกโดยการดึงปลั๊กสายไฟออกจากเต้าเสียบไฟฟ้าทุกครั้ง ก่อนที่จะดิดดั้ง หรือถอดเมนบอร์ด หรืออุปกรณ์ฮาร์ดแวร์อื่น
- เมื่อเชื่อมต่ออุปกรณ์ฮาร์ดแวร์เข้ากับขัวต่อภายในบนเมนบอร์ด ตรวจดูให้แน่ใจว่าได ้เสียบอย่างมั่นคงและแน่นหนา
- ในขณะที่จับเมนบอร์ด หลีกเลี่ยงการสัมผัสถูกด้วนำโลหะ หรือขั้วต่อใดๆ
- วิธีที่ดีที่สุดก็คือ สวมสายรัดข้อมือสำหรับคายประจุไฟฟ้าสถิตย์ (ESD) ในขณะ ที่ทำงานกับชิ้นส่วนอิเล็กทรอนิกส์ เช่น เมนบอร์ด, CPU หรือหน่วยความจำ ถ้าคุณไม่มีสายรัดข้อมือ ESD, แรกสุด ทำให้มือแห้ง และสัมผัสวัตถุที่เป็นโลหะก่อน เพื่อกำจัดประจุไฟฟ้าสถิตย์
- ก่อนที่จะติดตั้งเมนบอร์ด โปรดวางเมนบอร์ดไว้บนแผ่นป้องกันไฟฟ้าสถิตย์ หรือภายในภาชนะ ที่มีการป้องกันไฟฟ้าสถิตย์
- ก่อนที่จะถอดปลั๊กสายเคเบิลเพาเวอร์ชัพพลายจากเมนบอร์ด ตรวจดูให้แน่ใจว่าปิด เพาเวอร์ชัพพลายแล้ว
- ก่อนที่จะเปิดเครื่อง ตรวจดูให้แน่ใจว่าแรงดันไฟฟ้าของเพาเวอร์ชัพพลาย ถูกตั้งค่าไว้ ตรงดามมาตรฐานแรงดันไฟฟ้าของท้องถิ่น
- ก่อนที่จะใช้ผลิตภัณฑ์ โปรดตรวจสอบว่าสายเคเบิลและขั้วด่อเพาเวอร์ทั้งหมดของ ขึ้นส่วนฮาร์ดแวร์ของคุณเชื่อมด่ออยู่
- เพื่อป้องกันความเสียหายต่อเมนบอร์ด อย่าให้สกรูสัมผัสกับวงจรไฟฟ้าหรือขึ้นส่วน ใดๆ ของเมนบอร์ด
- ตรวจดูให้แน่ใจว่าไม่มีสกรู หรือขิ้นส่วนโลหะใดๆ ถูกทิ้งไว้บนเมนบอร์ด หรือภายในตัวเครื่องคอมพิวเตอร์
- อย่าวางระบบคอมพิวเตอร์ไว้บนพื้นผิวที่ไม่สม่ำเสมอ
- อย่าวางระบบคอมพิวเตอร์ในสภาพแวดล้อมที่มีอุณหภูมิสูง
- การเปิดคอมพิวเตอร์ระหว่างกระบวนการติดดั้ง อาจทำให้เกิดความเสียหายต่อขึ้นส่วน ของระบบ รวมทั้งเกิดอันตรายต่อผู้ใช้
- ถ้าคุณไม่แน่ใจเกี่ยวกับขั้นตอนการติดตั้งใดๆ หรือมีปัญหาเกี่ยวกับการใช้ผลิตภัณฑ์ โปรดปรึกษาช่างเทคนิคคอมพิวเตอร์ที่ได้รับการรับรอง

# 1-2 ข้อมูลจำเพาะของผลิตภัณฑ์

|             | CPU                                   | <ul> <li>สนับสนุนการทำงานของโปรเชสเชอร์ Intel<sup>®</sup> Core™ 2 Extreme/<br/>โปรเชสเชอร์ Intel<sup>®</sup> Core™ 2 Quad/โปรเชสเชอร์ Intel<sup>®</sup> Core™ 2 Duo/<br/>โปรเชสเชอร์ Intel<sup>®</sup> Pentium<sup>®</sup>/โปรเชสเชอร์ Intel<sup>®</sup> Celeron<sup>®</sup>ในแพคเกจ<br/>LGA775<br/>(ไปที่เว็บไซต์ของ GIGABYTE สำหรับรายการ CPU ที่สนับสนุนล่าสุด)</li> <li>แคช L2 แตกต่างกันไปตาม CPU</li> </ul>                                                                                                    |
|-------------|---------------------------------------|----------------------------------------------------------------------------------------------------|
| <b>(10)</b> | ฟรอนต์ไซด์บัส                         | • 1333/1066/800 MHz FSB                                                                                                    |
|             | ชิปเซ็ด                               | <ul> <li>นอร์ธบริดจ์: ชิปเซ็ด Intel<sup>®</sup> G41 Express Chipset</li> <li>เชาธ์บริดจ์: Intel<sup>®</sup> ICH7</li> </ul>                                                                                                    |
|             | หน่วยความจำ                           | <ul> <li>DDR3:         <ul> <li>ชื่อกเก็ด DIMM DDR3 1.5V x 2 สนับสนุนหน่วยความจำระบบสูงสุด<br/>4 GB<sup>(หมายเหต 1)</sup></li> <li>สถาปัตยกรรมหน่วยความจำดูอัลแชนเนล</li> <li>สนับสนุนโมดูลหนวยความจำ DDR3 1333(O.C.)/1066/800<br/>MHz<sup>(หมายเหต 2)</sup></li> </ul> </li> <li>DDR2:         <ul> <li>ชื่อกเก็ด DIMM DDR2 1.8V x 2 สนับสนุนหน่วยความจำระบบสูงสุด<br/>8 GB<sup>(หมายเหต 2)</sup></li> </ul> </li> <li>DDR2:             <ul> <li>สถาปัตยกรรมหน่วยความจำดูอัลแชนเนล</li> <li>สถาปัตยกรรมหน่วยความจำดูอัลแชนเนล</li> <li>สถาปัตยกรรมหน่วยความจำ DDR2 1066(O.C.)/800/667 MHz<sup>(หมายเหต 2)</sup><br/>(หมายเหต: โหมดแบบผสม ไม่มีการรองรับโมดูลที่มีการใช้แรม<br/>DD2 และ DD3 ในเวลาเดียวกัน เขาดูรายละเอียดที่เว็บไซดของ<br/>GIGABYTE สำหรับขอมูลความเร็วและโมดูลของหน่วยความจำที่<br/>รองรับล่าสุด)</li> </ul> </li> </ul> |
|             | กราฟฟิกออนบอร์ด                       | <ul> <li>• นอร์ธบริดจ์:</li> <li>- พอร์ต D-Sub x 1</li> </ul>                                                                                                    |
|             | เสียง                                 | <ul> <li>VIA VT1708S codec</li> <li>เสียงไฮเดฟพีนิชั่น</li> <li>2/4/5.1 แชนเนล<sup>(พมายเพต 2)</sup></li> <li>สนับสนุน S/PDIF ออก</li> <li>สนับสนุน CD เข้า</li> </ul>                                                                                                    |
|             | LAN                                   | <ul> <li>ชิป Atheros AR8151 x 1 (10/100/1000 Mbit)</li> </ul>                                                                                                    |
|             | เอ็กซ์แพนชั่นสล็อด                    | <ul> <li> <ul> <li>สล็อด PCI เอ็กซ์เพรส x16, รันที่ความเร็ว x16 x 1</li> <li>สล็อด PCI เอ็กซ์เพรส x1 x 1</li> <li>สล็อด PCI x 2</li> </ul> </li> </ul>                                                                                                    |
|             | อินเดอร์เฟส<br>ที่เก็บข <i>้</i> อมูล | <ul> <li>เชาธ์บริดจ์:</li> <li>ชั่วต่อ IDE x 1 สนับสนุน ATA-100/66/33 และอุปกรณ์ IDE 2 ตัว</li> <li>ชั้วต่อ SATA 3Gb/s x 4 สนับสนุนอุปกรณ์ SATA 3Gb/s 4 ตัว</li> <li>ชิป iTE IT8718F:</li> <li>ชั้วตอฟล็อปปี้ดิสก์ไดรฟ์ x 1 สนับสนุนฟล็อปปี้ดิสก์ไดรฟ์ 1 ตัว</li> </ul>                                                                                                    |
|             | USB                                   | <ul> <li>เชาธ์บริดจ์:</li> <li>พอร์ต USB 2.0/1.1 มากถึง 8 พอร์ต (4 พอร์ตที่แผงด้านหลัง, 4<br/>พอร์ตบนแผ่นโลหะยึด USB ไปยังหัวเสียบ USB ภายใน)</li> </ul>                                                                                                    |

| ขั้วต่อภายใน<br>ขั้วต่อแผงด้านหลัง | <ul> <li>ขั้วต่อเพาเวอร์หลัก ATX 24 พิน x 1</li> <li>ขั้วต่อเพาเวอร์ 12V ATX 4 พิน x 1</li> <li>ขั้วต่อมไอี ธุลก์ไดรฟ์ x 1</li> <li>ขั้วต่อ IDE x 1</li> <li>ขั้วต่อ SATA 3Gb/s x 4</li> <li>หัวเสียบพัดลม CPU x 1</li> <li>หัวเสียบพัดลมระบบ x 1</li> <li>หัวเสียบแผงด้านหน้า x 1</li> <li>หัวเสียบเลยงที่แผงด้านหน้า x 1</li> <li>ขั้วต่อ CD เข้า x 1</li> <li>หัวเสียบ USB 2.0/1.1 x 2</li> <li>หัวเสียบ USB 2.0/1.1 x 2</li> <li>หอร์ต แป้นพิมพ์ PS/2 x 1</li> <li>พอร์ต อนาน x 1</li> <li>พอร์ตอนุกรม x 1</li> <li>พอร์ตอนุกรม x 1</li> <li>พอร์ตอนุกรม x 1</li> <li>พอร์ตอนุกรม x 1</li> <li>พอร์ตอนุกรม x 1</li> <li>พอร์ตอนุกรม x 1</li> <li>พอร์ตอนุกรม x 1</li> <li>พอร์ตอนุกรม x 1</li> <li>พอร์ตอนุกรม x 1</li> <li>พอร์ตอนุกรม x 1</li> <li>พอร์ตอนุกรม x 1</li> <li>พอร์ต D-Sub x 1</li> <li>พอร์ต IUSB 2.0/1.1 x 4</li> <li>พอร์ต RJ-45 x 1</li> <li>แล็คเสียง (สำโพงข้างออก/สัญญาณเข้า/สัญญาณออก/ไมโครโฟน) x 3</li> </ul> |
|------------------------------------|----------------------------------------------------------------------------------------------------|
| I/O                                | • iTE IT8718F                                                                                                    |
| การตรวจดูแลฮาร์ดแวร์               | <ul> <li>การตรวจจับแรงดันไฟฟ้าระบบ</li> <li>การตรวจจับอุณหภูมิ CPU/ระบบ/นอร์ธบริดจ์</li> <li>การตรวจจับความเร็วพัดลม CPU/ระบบ</li> <li>การเดือน CPU ร่อนเกินไป</li> <li>การเดือนพัดลม CPU/ระบบลัมเหลว</li> <li>ชุดควบคุมความเร็วพัดลม CPU<sup>(หมายเหตุ 2)</sup></li> </ul>                                                                                                    |
| BIOS                               | <ul> <li>แฟลช 8 Mbit x 2</li> <li>ใช้ AWARD BIOS ของแท้</li> <li>สนับสนุน DualBIOS™</li> <li>PnP 1.0a. DMI 2.0. SM BIOS 2.4. ACPI 1.0b</li> </ul>                                                                                                    |

| คุณสมบัติพิเศษ    | <ul> <li>สนับสนุน @BIOS</li> <li>สนับสนุน Q-Flash</li> <li>สนับสนุน Xpress BIOS Rescue</li> <li>สนับสนุน Ypress Install</li> <li>สนับสนุน Xpress Recovery2</li> <li>สนับสนุน EasyTune<sup>(พมาอแหต 3)</sup></li> <li>สนับสนุน Easy Energy Saver<sup>(พมาอแหต 4)</sup></li> <li>สนับสนุน Auto Green</li> <li>สนับสนุน ON/OFF Charge</li> </ul> |
|-------------------|----------------------------------------------------------------------------------------------------|
|                   | <ul> <li>สนับสนุน Q-Share</li> </ul>                                                                                                    |
| ซอฟต์แวร์ที่ให้มา | <ul> <li>Norton Internet Security (เวอร์ชั่น OEM)</li> </ul>                                                                                                    |
| ระบบปฏิบัติการ    | <ul> <li>สนับสนุน Microsoft<sup>®</sup> Windows<sup>®</sup> 7/Vista/XP</li> </ul>                                                                                                    |
| ฟอร์มแฟคเตอร์     | <ul> <li>ฟอร์มแฟคเตอร์ไมโคร ATX; 24.4 ซม. x 21.0 ซม.</li> </ul>                                                                                                    |

| (หมายเหตุ 1)                 | เนื่องจากข้อจำกัดของระบบปฏิบัติการ Windows 32 บิต,<br>เมื่อติดดั้งหน่วยความจำมากกว่า 4 GB, ขนาดหน่วยความจำที่แท้จริงที่แสดงจะน้อย<br>กว่า 4 GB                                                                                                    |
|------------------------------|----------------------------------------------------------------------------------------------------|
| (หมายเหตุ 2)                 | การสนับสนุนพึงก์ชันควบคุมความเร็วพัดลม CPU นั้นขึ้นอยู่กับชุดระบายความร <sup>ั</sup> อน<br>CPU ที่คุณติดตั้ง                                                                                                    |
| (หมายเหตุ 3)<br>(หมายเหตุ 4) | พึงก์ชั่นที่ใช้ได้ใน Easytune อาจแตกต่างกันไปตามรุ่นของเมนบอร์ด<br>เนื่องจากข้อจำกัดของตัวฮาร์ดแวร์ คุณต้องติดตั้ง Intel® Core™ 2 Extreme/Core™ 2<br>Quad/Core™ 2 Duo/Pentium Dual-Core/Celeron Dual-Core/Celeron 400 Series CPU เพื่อที่<br>จะรองรับระบบประหยัดพลังงานให้ผู้ใช้งานใช้ประโยชน์ในเรื่องนี้ให้ง่ายขึ้น |

## 1-3 การติดตั้ง CPU และตัวระบายความร้อน CPU

อ่านคำแนะนำต่อไปนี้ ก่อนที่คุณจะเริ่มติดตั้ง CPU:

- ตรวจดูให้แน่ใจว่าเมนบอร์ดสนับสนุน CPU
  - (ไปที่เว็บไซต์ของ GIGABYTE สำหรับรายการ CPU ที่สนับสนุนล่าสุด)
  - ปิดคอมพิวเตอร์และถอดปลั๊กสายไฟจากเด้าเสียบไฟฟ้าทุกครั้ง ก่อนที่จะติดตั้ง CPU เพื่อ ป้องกันความเสียหายต่อฮาร์ดแวร์
  - ค้นหาพินหนึ่งของ CPU คุณจะไม่สามารถใส่ CPU ได้ถ้าวางในทิศทางที่ไม่ถูกต้อง. (หรือ คุณอาจดูที่รอยบากที่ด้านทั้งสองของ CPU และคีย์สำหรับวางบนซ็อกเก็ด CPU ก็ได้)
  - ป้ายสารระบายความร้อนบางๆ และทาให้สม่ำเสมอบนพื้นผิวของ CPU
  - อย่าเปิดคอมพิวเตอร์ถ้ายังไม่ได้ติดดั้งดัวระบายความร้อน CPU ไม่เช่นนั้น CPU อาจร้อนเกินไป และอาจเสียหายได้
  - ตั้งความถี่โฮสต์ของ CPU ตามที่ระบุในข้อมูลจำเพาะของ CPU ไม่แนะนำให้ตั้งค่าความถี่ บัสของระบบเกินข้อกำหนดของฮาร์ดแวร์ เนื่องจากการทำเช่นนี้ไม่สอดคล้องกับข้ อกำหนดมาตรฐานสำหรับอุปกรณ์ต่อพ่วง ถ้าคุณต้องการตั้งค่าความถี่ให้เกินข้อมูลจำ เพาะมาตรฐาน, โปรดดำเนินการให้สอดคล้องกับข้อมูลจำเพาะของฮาร์ดแวร์ของคุณ ซึ่งประกอบด้วย CPU, กราฟฟิกการ์ด, หน่วยความจำ, ฮาร์ดไดรฟ์, ฯลฯ

#### 1-3-1 การติดตั้ง CPU

A. ค<sup>้</sup>นหาคีย์สำหรับวางบนซ็อกเก็ต CPU บนเมนบอร์ด และรอยบากบน CPU

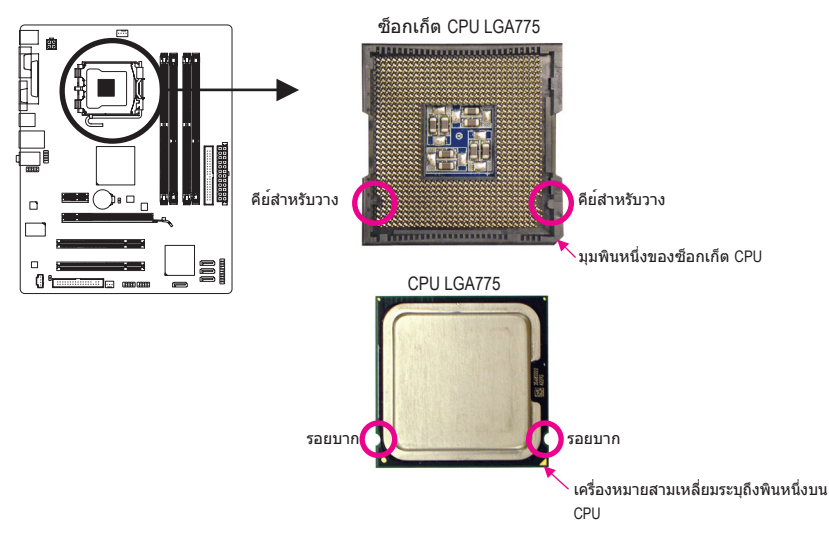

B. ปฏิบัติตามขั้นตอนด้านล่าง เพื่อติดตั้ง CPU ลงในซ็อกเก็ต CPU บนเมนบอร์ดให้ถูกต้อง

ภ่อนที่จะติดตั้ง CPU, ตรวจดูให้แน่ใจว่าได้ปิดคอมพิวเตอร์ และถอดปลั๊กสายเพาเวอร์ จากเต้าเสียบที่ผนัง เพื่อป้องกันความเสียหายต่อ CPU

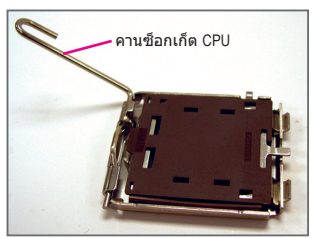

ขั้นที่ 1: ยกคานซ็อกเก็ด CPU ขึ้นมาให<sup>้</sup>สุด

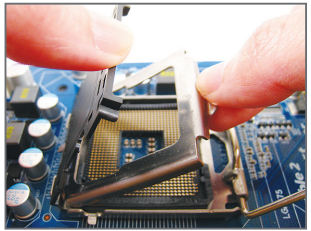

ขั้นที่ 3:

แกะฝาปิดป้องกันช็อกเก็ตจากแผ่นโหลด (เพื่อป้องกันซ็อดเก็ต CPU ให้ใส่ฝ่าปิด ป้องกันซ็อกเก็ตไว้เสมอ ในขณะที่ไม่ได้ดิดตั้ง CPU)

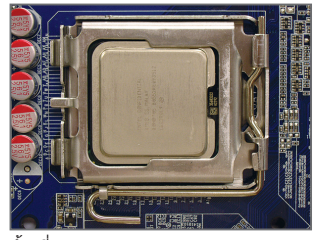

ขั้นที่ 5: หลังจากที่ใส่ CPU อย่างเหมาะสมแล<sup>้</sup>ว, ใส่แผ่นโหลดกลับคืน และผลักคานซ็อกเก็ด CPU กลับลงในดำแหน่งล็อค

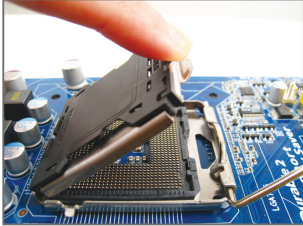

ขั้นที่ 2: ยกแผ่นโหลดโลหะบนซ็อกเก็ด CPU (อย่าแตะหน้าสัมผัสซ็อกเก็ด)

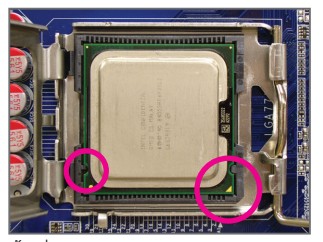

ขั้นที่ 4: ถือ CPU ด้วยนิ้วหัวแม่มือ และนิ้วชี้ จัดด้านที่มีเครื่องหมาย พินหนึ่งของ CPU (รูปสามเหลี่ยม) ให้ดรงกับมุมพินหนึ่งของซ็อกเก็ด CPU (หรือคุณอาจจัดให้รอยบากบน CPU ดรงกับคีย์สาหรับวางบนซ็อกเก็ด) และค่อยๆ ใส่ CPU ลงในดำแหน่ง

### 1-3-2 การติดตั้งตัวระบายความร้อน CPU

ี่ปฏิบัติตามขั้นตอนด้านล่าง เพื่อติดตั้งตัวระบายความร<sup>้</sup>อน CPU บนเมนบอร์ดให้ถกต<sup>้</sup>อง (กระบวนการ ้ต่อไปนี้ใช้ตัวระบายความร้อนแบบกล่องของ Intel® เป็นตัวอย่าง)

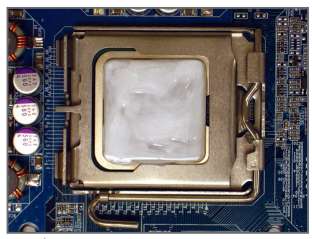

ข้ับที่ 1∙ ป้ายสารระบายความร้อนบางๆ และทาให้สม่ำเสมอบนพื้นผิวของ CPU ที่ติดตั้ง

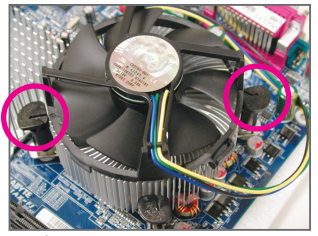

ขั้นที่ 3 วางตัวระบายความร้อนไว้บน CPU. จัดให้พินแบบผลักทั้ง 4 ตรงกับรพินบนเมนบอร์ด กดลงบนพินแบบผลักในแนวทแยง

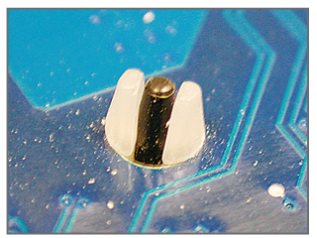

ขั้นที่ 5: หลังจากการติดตั้ง ตรวจสอบที่ด้านหลังของเมนบอร์ด ถ้าพิน แบบผลักถูกใส่เหมือนรูปที่แสดงด้านบน หมายความว่าการติดตั้งนั้นสมบรณ์

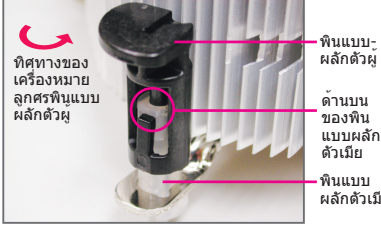

ผล้กด้วเมีย

ขั้นที่ 2:

ก่อนที่จะติดตั้งตัวระบายความร้อน, ให้สังเกต ทิศทางของเครื่องหมายลกศร 🌙 บนพินแบบผลักตัวผู้ (การ์หมุนพินแบบผลักไปตามทิศ ทางของลูกศร จะเป็นการถอดตัวระบายความร้อนออก ถ้าหมนใน ทางตรงข้าม จะเป็นการติดตั้ง)

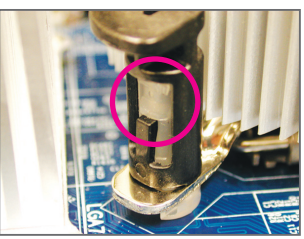

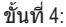

คณควรได้ยินเสียง "คลิก″ เมื่อกดที่พินแบบผลักแต่ละตัว ตรวจสอบว่า พินแบบผลักตัวผู้และตัวเมียนั้นเชื่อมติดกัน ้(อ่านค่มือการติดตั้งตัวระบายความร้อน CPU ของค<sup>ุ</sup>ณ สำหรับขั้นตอนในการติดตั้งตัว ระบายความร้อน)

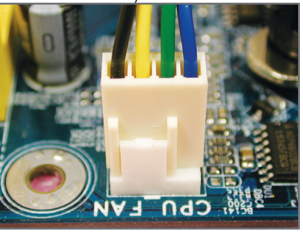

ขั้นที่ 6: สุดท้าย ให้เสียบขั้วต่อเพาเวอร์ของตัว ระบายความร<sup>้</sup>อน CPU ไปยังหัวเสียบพัดลม CPU (CPU FAN) บนเมนบอร์ด

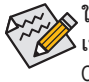

🔈 ใช้ความระมัดระวังอย่างเต็มที่ในขณะที่ถอดตัวระบายความร<sup>้</sup>อน CPU เนื่องจากสารระบายความร้อน/เทประหว่างตัวระบายความร้อน CPU และ CPU อาจติดอยู่กับ CPU การถอดตัวระบายความร้อน CPU อย่างไม่ระวัง อาจทำให้ CPU เสียหายได้

## 1-4 การติดตั้งหน่วยความจำ

อ่านคำแนะนำต่อไปนี้ ก่อนที่คุณจะเริ่มติดตั้งหน่วยความจำ:

- ดรวจดูให้แน่ใจว่าเมนบอร์ด สนับสนุนหน่วยความจำ แนะนำให้คุณใช้หน่วยความจำที่มี ความจ. ยี่ห้อ, ความเร็ว และชิปดัวเดียวกัน (ไปที่เว็บไซด์ของ GIGABYTE สำหรับความเร็วของหน่วยความจำและโมดูลหน่วยความจำ ที่รองรับล่าสุด)
- ปิดคอมพิวเตอร์และถอดปลั๊กสายไฟจากเด้าเสียบไฟฟ้าทุกครั้ง ก่อนที่จะติดดั้งหน่วยความจำ เพื่อป้องกันความเสียหายต่อฮาร์ดแวร์
- โมดูลหน่วยความจำมีการออกแบบที่ป้องกันการเสียบผิดด้าน โมดูลหน่วยความ จำสามารถติดตั้งได้ในทิศทางเดียวเท่านั้น ถ้าคุณไม่สามารถใส่หน่วยความจำได้ ให้ลองสลับทิศทางดู

#### 1-4-1 การคอนฟีเกอเรชั่นหน่วยความจำดูอัล แชนเนล

เมนบอร์ดนี้ ให้ซ็อกเก็ตหน่วยความจำ DDR2 2 ช่องและซ็อกเก็ตหน่วยความจำ DDR3 จำนวน 2 ช่อง และสนับสนุนเทคโนโลยี ดูอัล แชนเนล หลังจากที่ติดตั้งหน่วยความจำแล้ว BIOS จะตรวจจับข้อมูลจำเพาะ และ ความจุของหน่วยความจำโดยอัตโนมัติ การเปิดการทำงานโหมดหน่วย ความจำดูอัล แชนเนล จะเพิ่มแบนด์วิดธ์หน่วยความจำดั้งเดิมเป็นสองเท่า

ช่องเสียบหน่วยความจำ DDR3 ทั้งสองช่อง (DDR3\_1,DDR3\_2)นั้นแบ่งเป็นสองแชนแนล และแต่ละ แชนแนลมีช่องเสียบหน่วยความจำเพียงหนึ่งตัวดังต่อไปนี้: แชนเนล 0: DDR3\_1 แชนเนล 1: DDR3\_2

ช่องเสียบหน่วยความจำ DDR2 ทั้งสองช่อง (DDR2\_1,DDR2\_2)นั้นแบ่งเป็นสองแชนแนล และแต่ละ แชนแนลมีช่องเสียบหน่วยความจำเพียงหนึ่งดัวดังต่อไปนี้: แชนเนล 0: DDR2 1

แชนเนล 0. DDR2\_1 แชนเนล 1: DDR2\_2

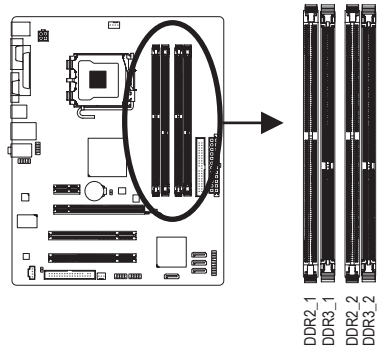

#### การคอนฟีเกอเรชั่นหน่วยความจำDDR3/DDR2ดูอัล แชนเนล:

เนื่องจากข้อจำกัดของชิปเซ็ต ให้อ่านคำแนะนำต่อ<sup>้</sup>ไปนี้ ก่อนที่จะติดตั้งหน่วยความจำในโหมดดูอัล แชนเนล

- โหมดดูอัล แชนเนลไม่สามารถเปิดทำงานได้ ถ้าติดตั้งโมดูลหน่วยความจำ DDR3/DDR2 ไว้เพียงชิ้นเดียว
- เมื่อเปิดใช้โหมด Dual Channel พร้อมโมดูลหน่วยความจำสองตัว เราแนะนำให้ใช้ หน่วยความจำที่มีความจุ ยี่ห้อ ความเร็ว และชิปต่างๆ เหมือนกัน

#### 1-4-2 การติดตั้งหน่วยความจำ

ก่อนที่จะติดตั้งโมดูลหน่วยความจำ, ตรวจดูให้แน่ใจว่าได้ปิดคอมพิวเตอร์ และถอด ปลักสายเพาเวอร์จากเต้าเสียบที่ผนัง เพื่อป้องกันความเสียหายต่อโมดูลหน่วยความจำ DIMM DDR3 และ DDR2 ใช้ด้วยกันไม่ได้ รวมทั้ง DIMM DDR ด้วย ห้ามดิดตั้ง DIMM DDR บนุเมนบอร์ดนี้

ไม่มีการรองรับโมดูลในการใช้พื้นที่หน่วยความจำของ DDR2 และ DDR3 ที่ใช้งานในเวลาเดียวกัน

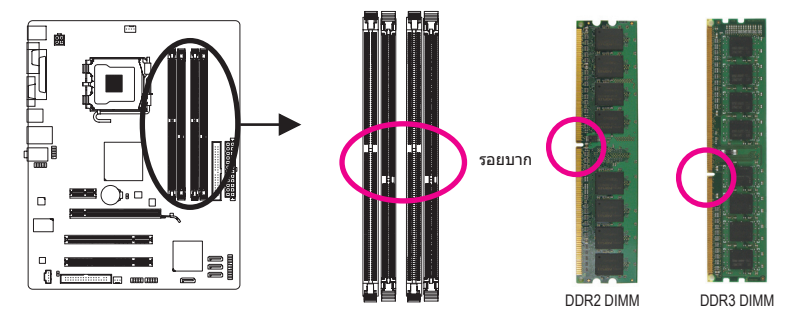

โมดูลหน่วยความจำ DDR3/DDR2 มีรอยบาก เพื่อให้สามารถใส่ได้ในทิศทางเดียว ปฏิบัติตามขั้นตอนด้านล่าง เพื่อติดตั้งโมดูลหน่วยความจำลงในช็อกเก็ตหน่วยความจำอย่างถูกต้อง

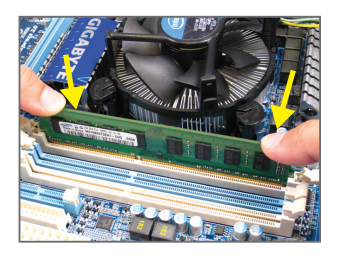

ขั้นที่ 1: สังเกดทิศทางของโมดูลหน่วยความจำ ขยาย คลิปยึดที่ปลายทั้งสองด้านของช็อกเก็ดหน่วย ความจำ วางโมดูลหน่วยความจำบนซ็อกเก็ด ตามที่ระบุในรูปภาพด้านซ้าย, วางนิ้วของคุณที่ขอบบนของ หน่วยความจำ, กดหน่วยความจำลง และใส่ลงในซ็อกเก็ดหน่วย ความจำในแนวดั้ง

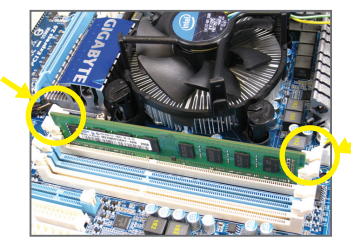

ขั้นที่ 2:

คลิปที่ปลายทั้งสองด้านจะล็อคตัวหน่วยความจำไว้ เมื่อใส่หน่วยความจำอย่างถูกต้อง

# 1-5 การติดตั้งเอ็กซ์แพนชั่นการ์ด

อ่านคำแนะนำต่อไปนี้ ก่อนที่คุณจะเริ่มติดตั้งเอ็กซ์แพนชั่นการ์ด:

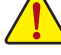

- ดรวจดูให้แน่ใจว่าเมนบอร์ดสนับสนุนเอ็กซ์แพนชั่นการ์ด อ่านคู่มือที่มาพร้อมกับ เอ็กซ์แพนชั่นการ์ดอย่างละเอียด
- ปิดคอมพิวเตอร์และถอดปลั๊กสายไฟจากเด้าเสียบไฟฟ้าทุกครั้ง ก่อนที่จะติดตั้ง เอ็กซ์แพนชั่นการ์ด เพื่อป้องกันความเสียหายต่อฮาร์ดแวร์

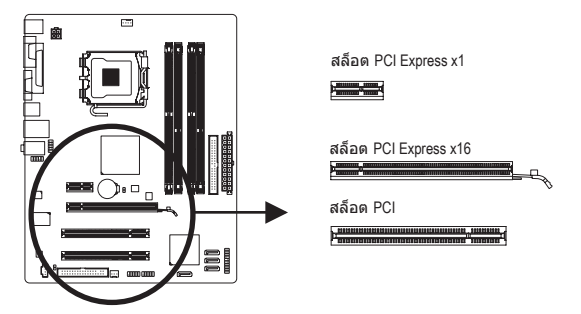

ปฏิบัติตามขั้นตอนด้านล่าง เพื่อติดตั้งเอ็กซ์แพนชั่นการ์ดลงในเอ็กซ์แพนชั่นสล็อตอย่างถูกต้อง

- 1. ค้นหาเอ็กซ์แพนชั่นสล็อตที่สนับสนุนการ์ดของคุณ แกะฝาปิดสล็อตโลหะจากแผงด้านหลังตัวเครื่อง
- 2. จัดการ์ดให้ตรงกับสล็อต และกดการ์ดลง จนกระทั่งเสียบลงในสล็อตจนสุด
- 3. ดรวจดูให้แน่ใจว่าหน้าสัมผัสโลหะบนการ์ดนั้นใส่ลงในสล็อตอย่างสมบูรณ์
- 4. ใช้สกรูยึดแผ่นโลหะของการ์ดกับแผงด้านหลังของตัวเครื่อง
- 5. หลังจากติดตั้งเอ็กซ์แพนชั่นการ์ดทั้งหมด ให้ใส่ฝาปิดตัวเครื่องกลับคืน
- เปิดคอมพิวเตอร์ของคุณ ถ้าจำเป็น, ไปยังโปรแกรมตั้งค่า BIOS เพื่อทำการเปลี่ยนแปลงค่า BIOS ที่จำเป็นสำหรับเอ็กซ์แพนชั่นการ์ดของคุณ
- 7. ติดดั้งไดรเวอร์ที่ให้มาพร้อมกับเอ็กซ์แพนชั่นการ์ดในระบบปฏิบัติการของคุณ

ตัวอย่าง: การติดตั้ง และถอดกราฟพีกการ์ด PCI Express:

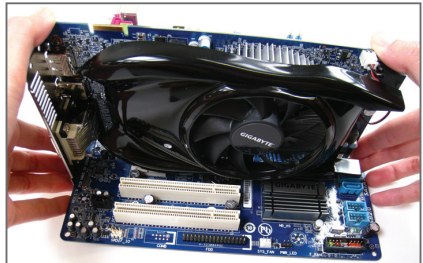

การติดตั้งกราฟฟิกการ์ด:
 ค่อยๆ กดที่ขอบบนของการ์ด
 จนกระทั่งการ์ดใส่ลงในสล็อด PCI Express
 เอ็กซ์เพรสจนสุด ดรวจดูให้แน่ใจว่าการ์ดใส่อยู่
 ในสล็อตอย่างแน่นหนา และไม่โยกไปมา

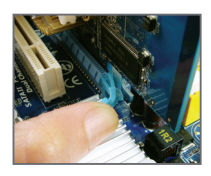

การถอดการ์ด: ค่อยๆ ผลักคานบนสล็อตไปทางด้านหลัง จากนั้นยกการ์ดขึ้นตรงๆ ออกจากสล็อต

การติดตั้งฮาร์ดแวร์

# 1-6 ขั้วต่อแผงด้านหลัง

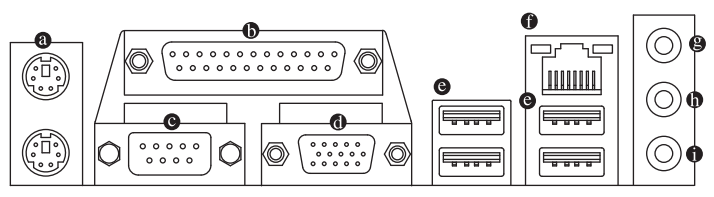

#### ๏ พอร์ตูแป้นพิมพ์ PS/2 และเมาส์ PS/2

ใช้พอร์ดด้านบน (สีเขียว) เพื่อเชื่อมต่อเมาส์ PS/2 และพอร์ดด้านล่าง (สีม่วง) เพื่อเชื่อมต่อแป้นพิมพ์ PS/2

#### ๑ พอร์ตูขนาน

ใช้พอร์ดขนานเพื่อเชื่อมต่ออุปกรณ์เช่นเครื่องพิมพ์ เครื่องสแกน และอื่นๆ พอร์ตขนานมีอีกชื่อ หนึ่งว่าพอร์ดเครื่องพิมพ์

#### ๏ พอร์ตอนุกรม

ใช้พอร์ตอนุกรมเพื่อเชื่อมต่ออุปกรณ์เช่นเมาส์ โมเด็ม หรืออุปกรณ์ต่อพ่วงอื่นๆ

#### ๗ พอร์ต D-Sub

พอร์ด D-Sub สนับสนุนขั้วต่อ D-Sub 15 พิน เชื่อมต่อจอภาพที่สนับสนุนการเชื่อมต่อ D-Sub เข้ากับพอร์ดนี้

#### ๏ พอร์ด USB 2.0/1.1 ู

พอร์ด USB สนับสนุนข้อกำหนด USB 2.0/1.1 ใช้พอร์ดนี้สำหรับอุปกรณ์ USB เช่น แป้นพิมพ์/เมาส์ USB, เครื่องพิมพ์ USB, แฟลชไดรฟ์ USB เป็นต้น

#### พอร์ด LAN RJ-45

พอร์ด กิกะบิดอีเธอร์เน็ต LAN ให้การเชื่อมต่ออินเตอร์เน็ตที่มีอัตราการรับส่งข้อมูลสูงถึง 1 Gbps ส่วนต่อไปนี้ อธิบายถึงสถานะของ LED บนพอร์ด LAN

LED การเชื่อมต่อ/ ความเร็ว LED กิจกรร

| ม | LED การเชื่อมตอ/ความเร็ว: |                                   |  |
|---|---------------------------|-----------------------------------|--|
|   | สถานะ                     | คำอธิบาย                          |  |
|   | สีส้ม                     | อัตราข <sup>้</sup> อมูล 1 Gbps   |  |
|   | สีเขียว                   | อัตราข <sup>้</sup> อมูล 100 Mbps |  |
|   | ด้บ                       | อัตราข <sup>้</sup> อมูล 10 Mbps  |  |
|   |                           |                                   |  |

| LED กิจกรรม: |                                       |  |
|--------------|---------------------------------------|--|
| สถานะ        | คำอธิบาย                              |  |
| กะพริบ       | กำลังอยู่ระหว่างการส่งหรือรับข้อมูล   |  |
| ด้บ          | ไม่มีการส่งหรือรับข <sup>้</sup> อมูล |  |

#### ๏ แจ็คสัญญาณเข้า (สีฟ้า)

พอร์ด LAN

แจ็คสัญญาณีเข้ามาตรฐาน ใช้แจ็คเสียงนี้ สำหรับต่อสัญญาณเข้าจากอุปกรณ์ต่างๆ เช่น ออปติคัลไดรฟ์, Walkman เป็นต้น

#### แจ็คสัญญาณออก (สีเขียว) แจ็คสัญญาณออกมาตรฐาน ใช้แจ็คเสียงนี้สำหรับหูฬัง หรือลำโพง 2 แชนเนล แจ็คนี้สามารถใช้ เพื่อเชื่อมต่อไปยังลำโพงหน้า ในระบบเสียง 4/5.1 แชนเนล

#### แจ็คไมโครโฟนเข้า (สีชมพู) แจ็คไมโครโฟนเข้ามาตรฐาน ต้องต่อไมโครโฟนเข้ากับแจ็คนี้

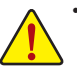

- เมื่อต้องการถอดสายเคเบิลที่เชื่อมต่อกับขั้วต่อที่แผงด้านหลัง แรกสุดให้ถอดสายเคเบิล จากอุปกรณ์ของคุณ จากนั้นถอดสายจากเมนบอร์ด
- ในขณะที่ถอดสายเคเบิล ให้ดึงออกจากขั้วต่อตรงๆ อย่าโยกไปมาทางด้านข้าง เพื่อป้ องกันไฟฟ้าช็อตภายในขั้วต่อสายเคเบิล

# 1-7 ขั้วต่อภายใน

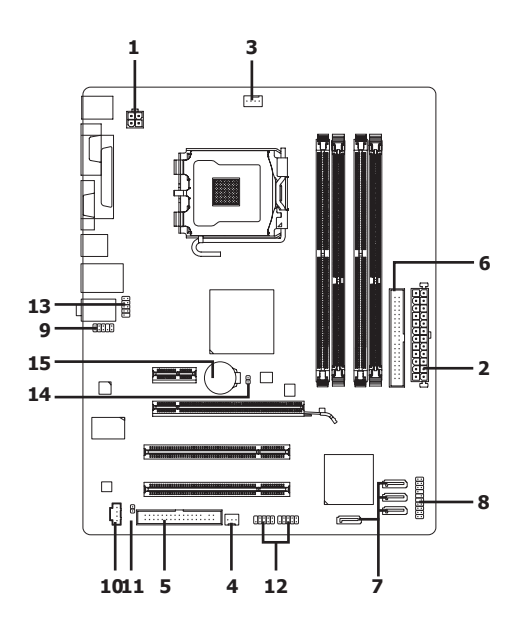

| 1) | ATX_12V       | 9)  | F_AUDIO       |
|----|---------------|-----|---------------|
| 2) | ATX           | 10) | CD_IN         |
| 3) | CPU_FAN       | 11) | SPDIF_O       |
| 4) | SYS_FAN       | 12) | F_USB1/F_USB2 |
| 5) | FDD           | 13) | СОМВ          |
| 6) | IDE           | 14) | CLR_CMOS      |
| 7) | SATA2_0/1/2/3 | 15) | BAT           |
| 8) | F_PANEL       |     |               |

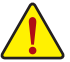

อ่านคำแนะนำต่อไปนี้ ก่อนที่จะเชื่อมต่ออุปกรณ์ภายนอก:

- แรกสุด ตรวจดูให้แน่ใจว่าอุปกรณ์ของคุณมีคุณสมบัติสอดคล้องกับขั้วต่อที่คุณต้องการ เชื่อมต่อ
- ก่อนที่จะติดตั้งอุปกรณ์ ให้แน่ใจว่าปิดอุปกรณ์และคอมพิวเตอร์ของคุณ ถอดปลั๊กสาย เพาเวอร์จากเต้าเสียบไฟฟ้า เพื่อป้องกันความเสียหายที่จะเกิดกับอุปกรณ์
- หลังจากการติดดั้งอุปกรณ์ และก่อนที่จะเปิดคอมพิวเตอร์ ตรวจดูให้แน่ใจว่าสายเคเบิล อุปกรณ์ต่อกับขัวต่อบนเมนบอร์ดอย่างแน่นหนา

้การติดตั้งฮาร์ดแวร์

#### 1/2) ATX\_12V/ATX (ขั้วต่อเพาเวอร์ 12V 2x2 และขั้วต่อเพาเวอร์หลัก 2x12)

ด้วยการใช้ขั้วต่อเพาเวอร์, เพาเวอร์ชัพพลายสามารถจ่ายพลังงานที่สม่ำเสมอให้กับองค์ ประกอบ บทั้งหมดบนเมนบอร์ดได้อย่างเพียงพอ ก่อนที่จะเชื่อมต่อขั้วต่อเพาเวอร์ แรกสุดให้ตรวจดูให้แน่ ใจว่าเพาเวอร์ชัพพลายปิดอยู่ และอุปกรณ์ทั้งหมดถูกติดตั้งอย่างเหมาะสม ขั้วต่อเพาเวอร์มีการ ออกแบบที่ป้องกันการเสียบผิดด้าน เชื่อมต่อเพาเวอร์ชัพพลายไปยังขั้วต่อเพาเวอร์ในทิศทางที่ ถูกต้อง ขั้วต่อเพาเวอร์ 12V จะจ่ายพลังงานให้กับ CPU เป็นหลัก ถ้าไม่ได้เชื่อมต่อขั้วต่อเพาเวอร์ 12V คอมพิวเตอร์จะไม่เริ่ม

เพื่อให้ตรงกับความต้องการในการขยายระบบ แนะนำให้ใช้เพาเวอร์ชัพพลายที่สามารถ ทนต่อการสิ้นเปลืองพลังงานสูงได้ (500W หรือมากกว่า) ถ้าใช้เพาเวอร์ชัพพลายที่ไม่สาม ารถจ่ายพลังงานได้เพียงพอ ผลลัพธ์อาจทำให้ระบบไม่มีเสถียรภาพ หรือไม่สามารถบูตได้

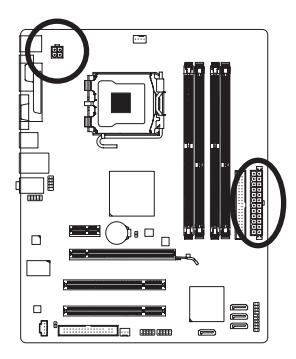

12

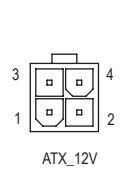

| ATX_12V:   |          |  |  |
|------------|----------|--|--|
| หมายเลขพิน | ความหมาย |  |  |
| 1          | GND      |  |  |
| 2          | GND      |  |  |
| 3          | +12V     |  |  |
| 4          | +12V     |  |  |
|            |          |  |  |

| · 24      | หมายเลขพิน | ความหมาย                          | หมายเลขพิน | ความหมาย                         |
|-----------|------------|-----------------------------------|------------|----------------------------------|
|           | 1          | 3.3V                              | 13         | 3.3V                             |
|           | 2          | 3.3V                              | 14         | -12V                             |
| 긤         | 3          | GND                               | 15         | GND                              |
| 븨         | 4          | +5V                               | 16         | PS_ON(เปิด/ปิดแบบซอฟต์)          |
| 믜         | 5          | GND                               | 17         | GND                              |
| <u> </u>  | 6          | +5V                               | 18         | GND                              |
| ▫╟┘       | 7          | GND                               | 19         | GND                              |
|           | 8          | พลังงานดี                         | 20         | -5V                              |
| -         | 9          | 5VSB (สแตนด์บาย +5V)              | 21         | +5V                              |
|           | 10         | +12V                              | 22         | +5V                              |
| -         | 11         | +12V (เฉพาะสำหรับพิน<br>ATX 2x12) | 23         | +5V (เฉพาะสำหรับพิน<br>ATX 2x12) |
| □ 13<br>」 | 12         | 3.3V (เฉพาะสำหรับพิน<br>ATX 2x12) | 24         | GND (เฉพาะสำหรับพิน<br>ATX 2x12) |

#### 3/4) CPU\_FAN/SYS\_FAN (หัวเสียบพัดลม)

มาเธอร์บอร์ดมีหัวต่อพัดลม CPU 4 พิน (CPU\_FAN) และหัวต่อพัดลมระบบแบบ 3 พิน (SYS\_FAN) หัวต่อส่วนใหญ่จะออกแบบมาเพื่อป้องกันการต่อผิด ขณะต่อสายพัดลมให้ต่อโดยจัดวาง สาย ให้ถูกต้อง (สายขั้วต่อสีดำคือสายดิน) เมนบอร์ดสนับสนุนการควบคุมความเร็วพัดลม CPU, ซึ่งจำเป็นต้องใช้พัดลม CPU ที่มีการออกแบบที่สามารถควบคุมความเร็วพัดลมได้ เพื่อให้การ ระบายความร้อนได้ผลดีที่สุด แนะนำให้ติดตั้งพัดลมระบบภายในตัวเครื่อง

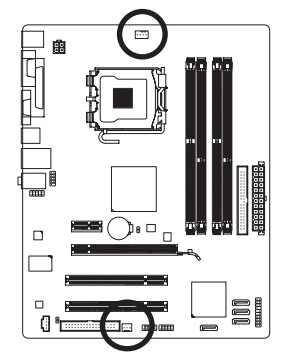

| ••••    | 1 |
|---------|---|
| CPU_FAN |   |

SYS FAI

| GFU_FAIN.  |                       |  |
|------------|-----------------------|--|
| หมายเลขพิน | ความหมาย              |  |
| 1          | GND                   |  |
| 2          | +12V / ควบคุมความเร็ว |  |
| 3          | รับรู้                |  |
| 4          | ควบคุมความเร็ว        |  |

| SYS_FAN:   |          |
|------------|----------|
| หมายเลขพิน | ความหมาย |
| 1          | GND      |
| 2          | +12V     |
| 3          | รับร     |

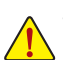

- ให้แน่ใจว่าได้เชื่อมต่อสายเคเบิลพัดลมเข้ากับหัวเสียบพัดลม เพื่อป้องกัน CPU, และระบบไม่ให้ร้อนเกินไป การที่ระบบร้อนเกินไป อาจทำให้เกิดความเสียหายกับ CPU หรืออาจทำให้ระบบค้างได้
- หัวเสียบพัดลมเหล่านี้ ไม่ได้ออกแบบมาให้เสียบจัมเปอร์ อย่าใส่ฝาจัมเปอร์บนหัวเสียบ

#### 5) FDD (ขั้วต่อฟล็อปปี้ดิสก์ไดรฟ์)

ขัวต่อนี้ใช้สำหรับเชื่อมต่อฟล็อปปี้ดิสก์ไดรฟ์ ชนิดของฟล็อปปี้ดิสก์ไดรฟ์ที่สนับสนุนคือ: 360 KB, 720 KB, 1.2 MB, 1.44 MB และ 2.88 MB ก่อนที่จะเชื่อมต่อฟล็อปปี้ดิสก์ไดรฟ์ ให้แน่ใจว่าได้ค้นหาพิน 1 ของขั้วต่อ และสายเคเบิลของฟล็อปปี้ดิสก์ไดรฟ์ โดยทั่วไป พิน 1 ของสายเคเบิล มีการระบุโดยแถบที่มีสีต่างๆ ถ้าต้องการชื้อสายเคเบิลฟล็อปปี้ดิสก์ไดรฟ์ โปรดติดต่อตัวแทน จำหน่ายในประเทศของคุณ

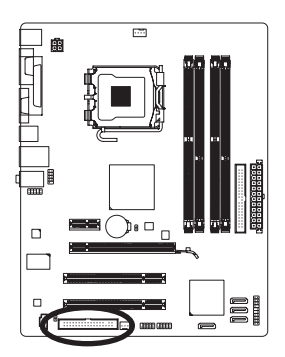

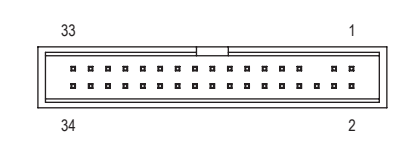

#### 6) IDE (ขั้วต่อ IDE)

ขั้วต่อ IDE สนับสนุนอุปกรณ์ IDE สองตัว เช่น ฮาร์ดไดรฟ์ และออปติคัลไดรฟ์ ก่อนที่จะต่อสายเคเบิล IDE, ให้ค้นหาร่องป้องกันการเสียบผิดด้านบนขั้วต่อ ถ้าคุณต้องการเชื่อมต่อ อุปกรณ์ IDE สองตัว, อย่าลืมตั้งค่าจัมเปอร์และเสียบสายเคเบิลให้สัมพันธ์กับหน้าที่การทำงานของ อุปกรณ์ IDE (ตัวอย่างเช่น มาสเตอร์ หรือสลาฟ) (สำหรับข้อมูลเกี่ยวกับ การคอนฟีกการตั้งค่ามาสเตอร์/สลาฟสำหรับอุปกรณ์ IDE, ให้อ่านขั้นตอนจากผู้ผลิตอุปกรณ์)

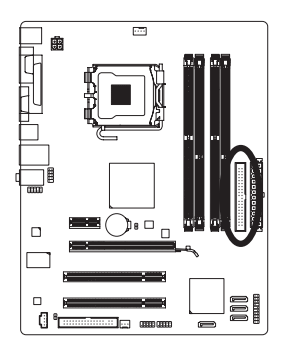

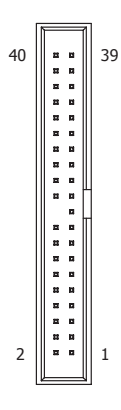

#### 7) SATA2\_0/1/2/3 (ขั้วต่อ SATA 3Gb/s)

ขั้วต่อ SATA สอดคล<sup>้</sup>องกับมาตรฐาน SATA 3Gb/s และคอมแพทิเบิลกับมาตรฐาน SATA 1.5Gb/s ขั้วต่อ SATA แต่ละอัน สนับสนุนอุปกรณ์ SATA หนึ่งอย่าง

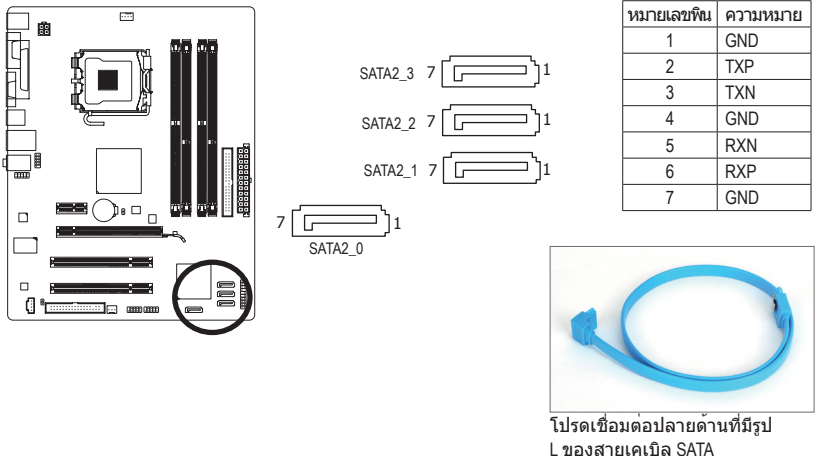

#### 8) F\_PANEL (หัวเสียบแผงด้านหน้า)

เชื่อมต่อสวิตช์เพาเวอร์, สวิตช์รีเซ็ต, ลำโพง และไฟแสดงสถานะระบบ บนแผงด้านหน้าตัวเครื่อง เข้ากับหัวเสียบนี้ ตามการกำหนดพินด้านล่าง สังเกตพินบวกและลบ ก่อนที่จะเชื่อมต่อสายเคเบิล

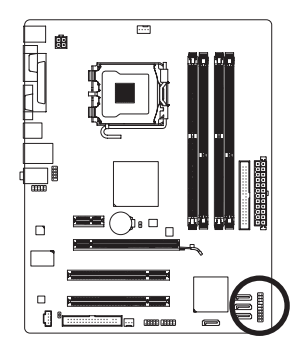

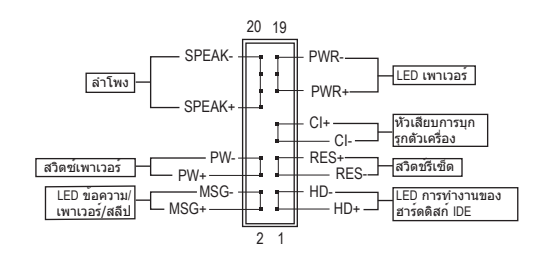

• MSG/PWR (LED ข้อความ/เพาเวอร์/สลีป):

| (         |        |   |
|-----------|--------|---|
| สถานะระบบ | LED    | 1 |
| S0        | ติด    | 1 |
| S1        | กะพริบ | 1 |
| S3/S4/S5  | ดับ    |   |

เชื่อมต่อไปยังไฟแสดงสถานะเพาเวอร์บนแผงด้านหน้าตัวเครื่อง LED ดิด เมื่อระบบกำลังทำงาน LED กะพริบ เมื่อระบบอยู่ในสถานะสลีป S1 LED ดับ เมื่อระบบอยู่ในสถานะสลีป S3/S4 หรือปิดเครื่อง (S5)

PW (สวิตช์เพาเวอร):

เชื่อมต่อไปยังสวิตช์เพาเวอร์บนแผงด้านหน้าตัวเครื่อง คุณอาจตั้งค่าคอนฟิกโดยการปิด ระบบโดยใช้สวิตช์เพาเวอร์ (สำหรับข้อมูลเพิ่มเติม ให้อ่านบทที่ 2 เรื่อง "โปรแกรมตั้งค่า BIOS", "การตั้งค่าการจัดการพลังงาน")

• SPEAK (ลำโพง):

เชื่อมด่อไปยังสำโพงบนแผงด้านหน้าตัวเครื่อง ระบบรายงานสถานะการเริ่มต้นระบบ โดยการส่งรหัสบึป คุณจะได้ยินเสียงบึปสั้นหนึ่งครั้ง ถ้าไม่พบบัญหาใดๆ เมื่อเริ่มด้นระบบ ถ้าระบบดรวจพบบัญหา, BIOS อาจส่งเสียบบึปในรูปแบบต่างๆ เพื่อระบุถึงบัญหาให้ทราบ สำหรับข้อมูลเพิ่มเดิมเกี่ยวกับรหัสบึป ให้ดูบทที่ 5 "การแก้ไขบัญหา"

- HD (LED กิจกรรมฮาร์ดไดรฟ์ IDE) เชื่อมต่อไปยัง LED กิจกรรมของฮาร์ดไดรฟ์บนแผงด้านหน้าตัวเครื่อง LED ติด เมื่อฮาร์ดไดรฟ์ กำลังอ่านหรือเขียนข้อมูล
- RES (สวิตช์รีเซ็ต):
   เชื่อมด่อไปยังสวิตช์รีเซ็ตบนแผงด้านหน้าตัวเครื่อง กดสวิตช์รีเซ็ต เพื่อเริ่มคอมพิวเตอร์ใหม่ ถ้าคอมพิวเตอร์ค้าง และไม่สามารถเริ่มต้นใหม่แบบปกติได้
- CI (หัวเสียบการบุกรุกตัวเครื่อง):
   เชื่อมต่อสวิตข์/เช่นเชอร์การบกรกตัวเครื่องบนตัวเครื่องที่สามารถตรวจจับ

เชื่อมดอสวดข/เช่นเชอรการบุกรุกดัวเครองบนตัวเครื่องที่สามารถดรวจจบ ได้ว่า ฝาครอบดัวเลือกถูกแกะออก พึงก์ชั่นนี้จำเป็นต้องใช้ดัวเครื่องที่มีสวิตช์/ เช่นเชอร์การบุกรุกตัวเครื่อง

รูปแบบแผงด้านหน้าอาจแตกต่างกันในตัวเครื่องแต่ละแบบ โดยมากแล้ว โมดูลแผงด้าน หน้าจะประกอบด้วยสวิตช์เพาเวอร์, สวิตช์รีเซ็ต, LED เพาเวอร์, LED กิจกรรมฮาร์ดไดรฟ์, ลำโพง เป็นต้น เมื่อเชื่อมต่อโมดูลแผงด้านหน้าตัวเครื่องของคุณเข้ากับหัวเสียบนี้ ตรวจดูให้แน่ใจว่าการกำหนดสาย และการกำหนดพินนั้นเสียบอย่างถูกต้อง

#### 9) F\_AUDIO (หัวเสียบเสียงที่แผงด้านหน้า)

หัวเสียบเสียงที่แผงด<sup>้</sup>านหน้า สนับสนุนเสียงไฮเดฟฟีนิชั่นของ Intel (HD) และเสียง AC'97 คุณ สามารถเชื่อมต่อโมดูลเสียงที่แผงด้านหน้าของตัวเครื่องเข้ากับหัวเสียบนี้ ตรวจดูให้แน่ใจ วาการกำหนดสายของขั้วต่อโมดูล ตรงกับการกำหนดพินของหัวเสียบบนเมนบอร์ด การเชื่อม ต่อที่ไม่ถูกต้องระหว่างขั้วต่อโมดูล และหัวเสียบบนเมนบอร์ด จะทำให้อุปกรณ์ไม่ทำงาน หรืออาจทำให้เกิดความเสียหายได้ สามรับเสียว อาจทำให้อุปกรณ์ไม่ทำงาน

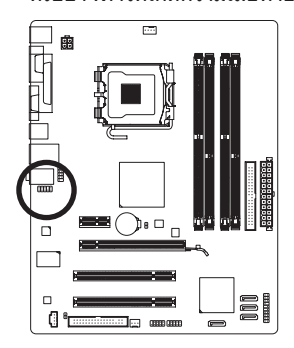

| สำหรับเสียง HD<br>ที่แผงด้านหน้า: |            |           | สำหรับเสียง A(<br>ที่แผงด้านหน้า | C'97<br>:  |               |
|-----------------------------------|------------|-----------|----------------------------------|------------|---------------|
|                                   | หมายเลขพิน | ความหมาย  |                                  | หมายเลขพิน | ความหมาย      |
| 10                                | 1          | MIC2_L    |                                  | 1          | MIC           |
|                                   | 2          | GND       |                                  | 2          | GND           |
| 9                                 | 3          | MIC2_R    |                                  | 3          | MIC เพาเวอร์  |
|                                   | 4          | -ACZ_DET  |                                  | 4          | NC            |
|                                   | 5          | LINE2_R   | 1                                | 5          | สัญญาณออก (R) |
|                                   | 6          | GND       |                                  | 6          | NC            |
|                                   | 7          | FAUDIO_JD |                                  | 7          | NC            |
|                                   | 8          | ไม่มีพิน  |                                  | 8          | ไม่มีพิน      |
|                                   | 9          | LINE2_L   |                                  | 9          | สัญญาณออก (L) |
|                                   | 10         | GND       |                                  | 10         | NC            |

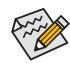

- ดามค่ามาดรฐาน หัวเสียบเสียงที่แผงด้านหน้าสนับสนุนเสียง HD ถ้าตัวเครื่องมีโมดูลเสียง AC'97 ที่แผงด้านหน้า, ให้ดูขั้นตอนสำหรับวิธีในการเปิด ทำงานพังก์ชั่น AC'97 ผ่านชอฟด์แวร์เสียง ในบทที่ 5 เรื่อง "การคอนฟิกระบบเสียง 2/4/5 1/7 1 แชนเบล"
- สัญญาณเสียงจะมีทั้งในการเชื่อมต่อเสียงที่แผงด้านหน้าและแผงด้านหลังในเวลา เดียวกัน ถ้าคุณต้องการปิดเสียงที่แผงด้านหลัง (สนับสนุนเฉพาะเมื่อใช้โมดูลเสียง HD ที่แผงด้านหน้า), ให้ดูบทที่ 5, "การคอนฟีกเสียง 2/4/5.1/7.1 แชนเนล"
- ด้วเครื่องบางอย่าง มีโมดูลเสียงที่แผงด้านหน้า ที่มีขั้วต่อแบบแยกกันแต่ละสาย แทนที่จะเป็นปลั๊กอันเดียว สำหรับข้อมูลเกี่ยวกับการเชื่อมต่อโมดูลเสียงที่แผงด้านหน้า ที่มีการกำหนดสายที่ แตกต่างจากนี้ โปรดติดต่อผู้ผลิตตัวเครื่อง

#### 10) CD\_IN (ขั้วต่อ CD เข้า)

้คุณสามารถเชื่อมต่อสายเคเบิลเสียงที่มาพร<sup>้</sup>อมกับออปติคัลไดรฟ์ของคุณเข<sup>้</sup>ากับหัวเสียบ

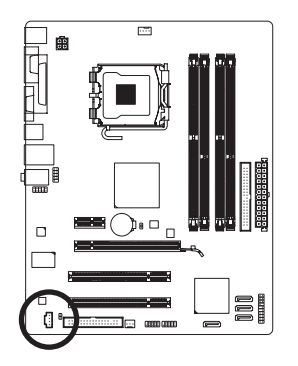

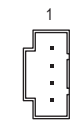

| หมายเลขพิน | ความหมาย |
|------------|----------|
| 1          | CD-L     |
| 2          | GND      |
| 3          | GND      |
| 4          | CD-R     |

#### 11) SPDIF\_O (หัวเสียบ S/PDIF ออก)

หัวเสียบนี้สนับสนุน S/PDIF ดิจิตอลออก และเชื่อมต่อสายเคเบิลเสียง S/PDIF ดิจิตอล (ที่มาจากเอ็กซ์แพนชั่นการ์ด) สำหรับเอาต์พุดเสียงดิจิตอลจากเมนบอร์ดของคุณ ไปยัง เอ็กซ์แพนชั่นการ์ดเฉพาะอย่าง เช่น กราฟฟิกการ์ด และการ์ดเสียง ตัวอย่างเช่น กราฟฟิกก าร์ดบางอย่างอาจต้องการให้คุณใช้สายเคเบิลเสียง S/PDIF ดิจิตอลสำหรับเอาต์พุดเสียงดิ จิตอลจากเมนบอร์ดของคุณไปยังกราฟฟิกการ์ด ถ้าคุณต้องการเชื่อมต่อจอแสดงผล HDMI เข้ากับกราฟฟิกการ์ด และมีเอาต์พุดเสียงดิจิตอลจากจอแสดงผล HDMI ในเวลาเดียวกัน สำหรั บข้อมูลเพิ่มเติมเกี่ยวกับการเชื่อมต่อสายเคเบิลเสียง S/PDIF ดิจิตอล ให้อ่านคู่มือสำหรับเอ็กซ์แ พนชั่นการ์ดของคุณอย่างละเอียด

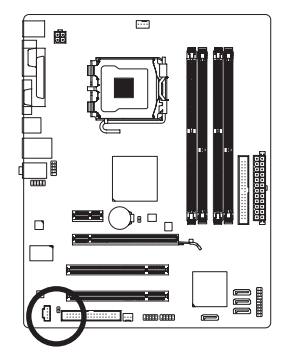

| หมายเลขพิน | ความหมาย |
|------------|----------|
| 1          | SPDIFO   |
| 2          | GND      |

#### 12) F\_USB1/F\_USB2 (หัวเสียบ USB)

หัวเสียบสอดคล้องกับข้อกำหนด USB 2.0/1.1 หัวเสียบ USB แต่ละอัน ให้พอร์ด USB สองพอร์ต โดยต่อผ่านแผง USB ที่สามารถซื้อเพิ่มเติมได้ หากต้องการซื้อแผง USB เพิ่มเติม โปรดติดต่อตัวแทนจำหน่ายในประเทศ

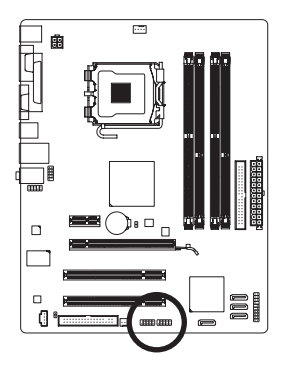

|    |   |    |    | _  |     |   |
|----|---|----|----|----|-----|---|
| 9  |   | •  | •  | •  | •   | 1 |
| 10 | • | ŀ. | ŀ. | Ŀ. | [•] | 2 |
|    | - | -  | -  | _  | -   |   |

| หมายเลขพิน | ความหมาย      |
|------------|---------------|
| 1          | เพาเวอร์ (5V) |
| 2          | เพาเวอร์ (5V) |
| 3          | USB DX-       |
| 4          | USB DY-       |
| 5          | USB DX+       |
| 6          | USB DY+       |
| 7          | GND           |
| 8          | GND           |
| 9          | ไม่มีพิน      |
| 10         | NC            |

- อย่าเสียบสายเคเบิลแผง IEEE 1394 (2x5 พิน) ลงในหัวเสียบ USB
- ก่อนที่จะติดตั้งแผง USB, ให้แน่ใจว่าได้ปิดคอมพิวเตอร์ และดึงปลั๊กสายไฟออกจาก เด้าเสียบไฟฟ้า เพื่อป้องกันความเสียหายที่จะเกิดกับแผง USB

#### 13) COMB (หัวเสียบพอร์ตอนุกรม)

หัวเสียบ COM สามารถให้พอร์ดอนุกรมหนึ่งพอร์ด ผ่านสายเคเบิลพอร์ด COM ที่สามารถซื้อเพิ่มเดิมได้ หากต้องการซื้อสายเคเบิลพอร์ด COM เพิ่มเติม, โปรดดิดต่อตัวแทน จำหน่ายในประเทศของคุณ

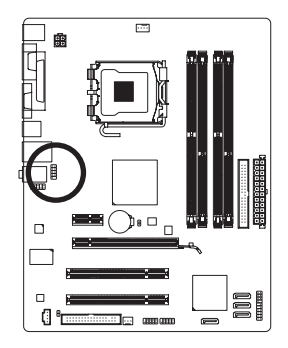

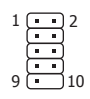

| หมายเลขพิน | ความหมาย |
|------------|----------|
| 1          | NDCD-    |
| 2          | NSIN     |
| 3          | NSOUT    |
| 4          | NDTR-    |
| 5          | GND      |
| 6          | NDSR-    |
| 7          | NRTS-    |
| 8          | NCTS-    |
| 9          | NRI-     |
| 10         | ไม่มีพิน |

#### 14) CLR\_CMOS (จัมเปอร์การล้าง CMOS)

ใช้จัมเปอร์นี้เพื่อล้างค่า CMOS (เช่น ข้อมูลวันที่ และค่าคอนพีเกอเรชั่น BIOS) และรีเซ็ตค่า CMOS กลับเป็นค่ามาตรฐานจากโรงงาน ในการล้างค่า CMOS, ให้เสียบหัวจัมเปอร์ระหว่างสองพิน เพื่อลัดวงจรพินทั้งสองชั่วคราว หรือใช้วัตถุโลหะ เช่นไขควง เพื่อสัมผัสพินทั้งสองเป็นเวลาสอง สามวินาที

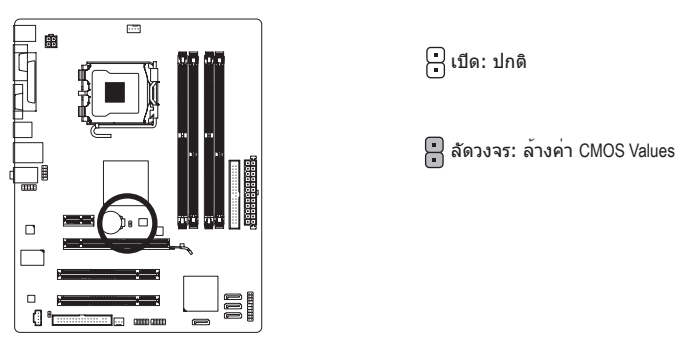

 ปิดคอมพิวเตอร์ของคุณและดึงปลั๊กสายไฟจากเด้าเสียบไฟฟ้าทุกครั้ง ก่อนที่จะทำการล้างค่า CMOS

- หลังจากการล้างค่า CMOS และก่อนที่จะเปิดคอมพิวเตอร์ของคุณ, ให้แน่ใจว่าได้นำหัวจัมเปอร์ออก จากจัมเปอร์เรียบร้อยแล้ว การไม่ทำเช่นนี้ อาจทำให้เกิดความเสียหายกับเมนบอร์ด
- หลังจากเริ่มต้นระบบใหม่, ให้ไปยังโปรแกรมตั้งค่า BIOS เพื่อโหลดค่ามาตรฐานจากโรงงาน (เลือก Load Optimized Defaults (โหลดค่ามาตรฐานที่ดีที่สุด)) หรือจะคอนพึกการตั้งค่า BIOS แบบแมนนวลก็ได้ (ดูบทที่ 2 เรื่อง "โปรแกรมดั้งค่า BIOS" สำหรับการคอนพึเกอเรชั่น BIOS)

#### 15) BAT (แบตเตอรี่)

แบตเดอรี่ให้พลังงานเพื่อเก็บค่าต่างๆ ไว้ (เช่น ค่าคอนพีเกอเรชั่น BIOS, วันที่ และเวลา) ใน CMOS ขณะที่ปิดคอมพิวเตอร์ เปลี่ยนแบตเตอรี่เมื่อแรงดันไฟฟ้าแบตเตอรี่ลดลงจนอยู่ในระดับต่ำ ไม่เช่นนั้นค่า CMOS อาจไม่ถูกต้อง หรืออาจหายไป

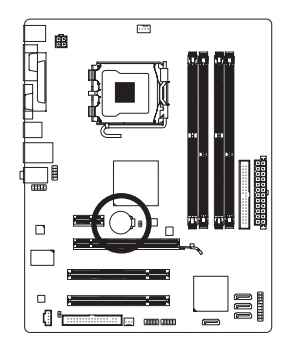

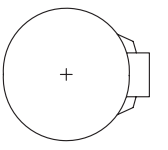

คุณสามารถล้างค่า CMOS โดยการถอดแบตเตอรื่ออกได้:

- 1. ปิดคอมพิวเตอร์ และดึงปลั๊กสายไฟออก
- ค่อยๆ ถอดแบดเดอรื่ออกจากที่ใส่แบดเตอรี่ และรอเป็นเวลาหนึ่งนาที (หรือใช้วัดถุโลหะ เช่นไขควง เพื่อแตะ ขั้วบวกและขั้วลบของที่ใส่แบดเดอรี่ ทำให้ลัดวงจรถึงกันเป็นเวลา 5 วินาที)
- 3. เปลี่ยนแบดเตอรี่
- 4. เสียบสายไฟ และเริ่มคอมพิวเตอร์ใหม่

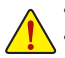

- ปิดคอมพิวเตอร์ และถอดปลั๊กสายไฟออกเสมอ ก่อนที่จะเปลี่ยนแบตเตอรี่
- เปลี่ยนแบดเดอรี่โดยใช้แบดเดอรี่ที่เทียบเท่ากัน ถ้าใช้แบดเดอรี่รุ่นที่ไม่ถูกต้อง อาจเกิดการระเบิดได้
- ดิดต่อสถานที่ซื้อผลิตภัณฑ์ หรือตัวแทนจำหน่ายในประเทศ ถ้าคุณไม่สามารถเปลี่ยน แบตเตอรี่ได้ด้วยตัวเอง หรือไม่แน่ใจเกี่ยวกับรุ่นแบตเตอรี่
- ในขณะที่ดิดดั้งแบดเตอรี่ ให้สังเกดทิศทางของด้านบวก (+) และด้านลบ (-) ของแบดเดอรี่ (ด้านบวกควรหงายขึ้น)
- คุณต้องจัดการกับแบดเตอรี่ที่ใช้แล้วตามกฎระเบียบในการรักษาสิ่งแวดล้อมในประเทศ ของคุณ